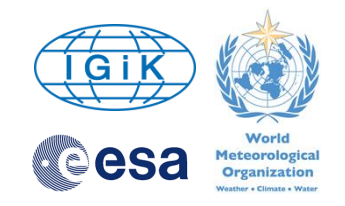

# Hands on practices on products and applications.

#### Karol Paradowski

Senior Specialist Institute of Geodesy and Cartography Modzelewskiego 27 Street 02-679 Warsaw Poland <u>karol.paradowski@igik.edu.pl</u> www.igik.edu.pl

Training course on the use of satellite products for drought monitoring and agro-meteorological applications. 24-28 April 2017, Venue, OSMZ HQ Budapest (Hungary)

1

### **Presentation overview**

- Download Sentinel-1 and Sentinel-2 data
- SNAP download
- Exercise 1 Sentinel-1 preprocessing and data fusion (SNAP)
- Sen2Cor download
- Exercise 2 Sentinel-2 atmospheric correction and NDVI index (Sen2Cor, SNAP)

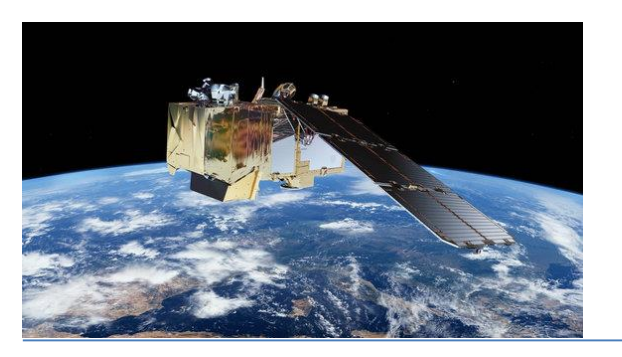

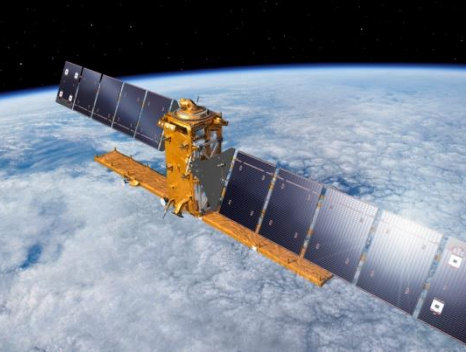

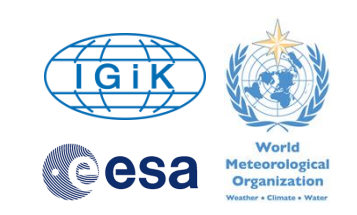

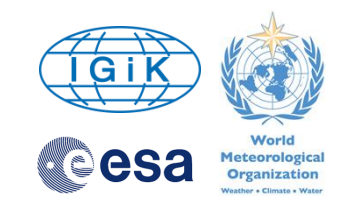

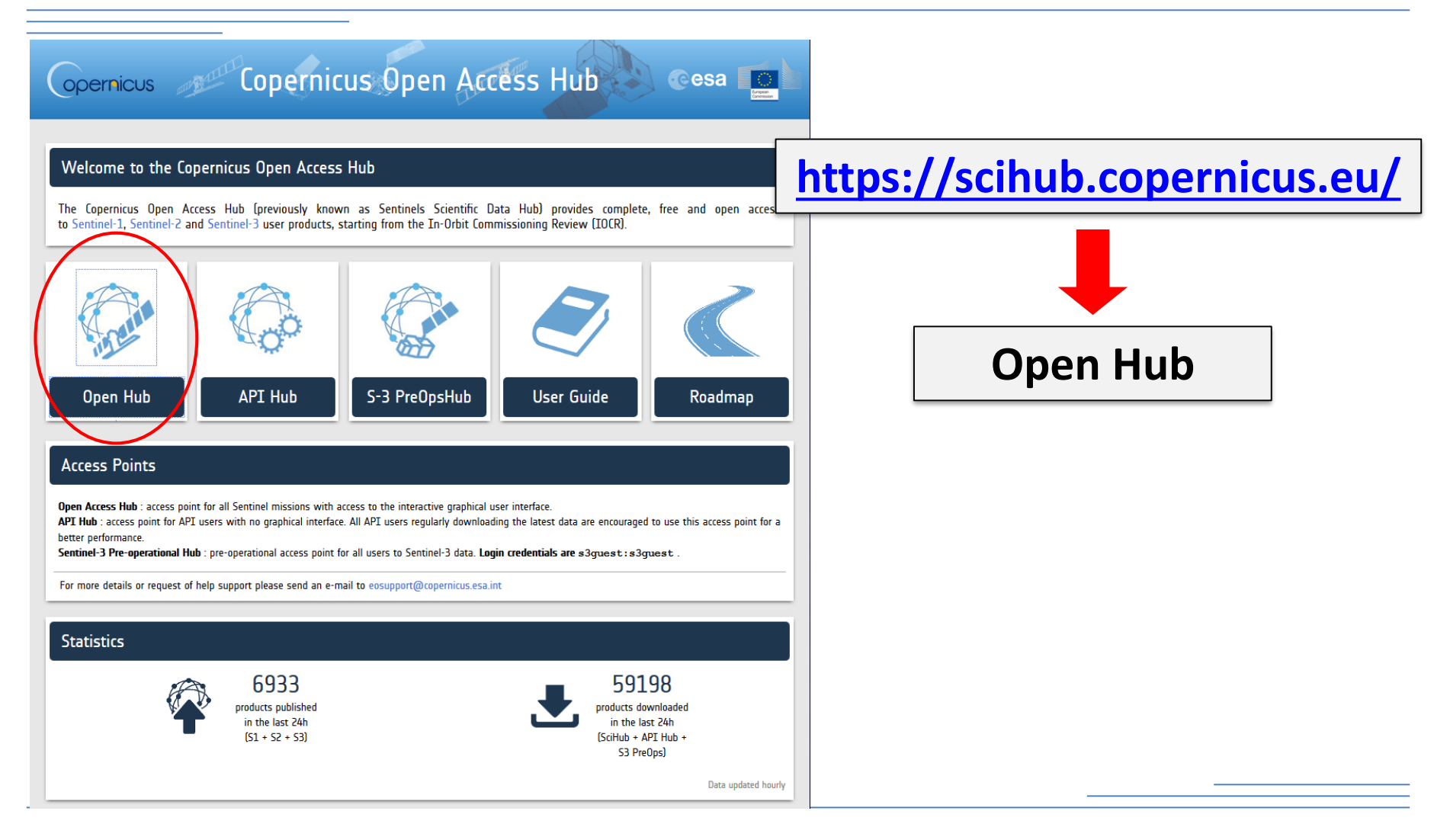

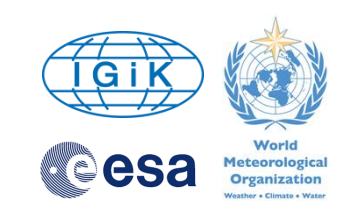

|                                                          | Copernicus Open Access Hub                                                                                                    |                                                                                                    |
|----------------------------------------------------------|----------------------------------------------------------------------------------------------------|----------------------------------------------------------------------------------------------------|
| E Insert search criteria                                 |                                                                                                    |                                                                                                    |
| to and the stand                                         | Sentinet data access is free and open to all.                                                                                                    | Register new account                                                                                                    |
|                                                          | On completion of the registration form below you will recei<br>the data.<br>Usemame field accepts only alphanumeric characters plus<br>Frictmame<br>Karol | elve an e-mail with a link to validate your e-mail address. Following this you can start to download s "," =-", "_" and "-". Lastname Paradowski |
|                                                          | Utited Kingdom                                                                                                    | Confirm Password                                                                                                    |
|                                                          | London Recertano<br>D E-mail<br>Paris k-paradowski@igik.edu.pl<br>France Select Domain                                                                    | Confirm E-mail<br>k-paradowski@igik.edu.pl                                                                                                    |
| Port Port                                                | Land<br>Select Usage<br>Education<br>Select Country                                                                                                    |                                                                                                    |
| Registration successfu                                   | Alger Tur Poland  Poland  Dy registering in this websit                                                                                                   | •<br>ite you are deemed to have accepted the T&C for Sentinel data use.                                                                          |
| An email was sent to let you validate your registration. | Algrie HXX.520                                                                                                    | 2 REGISTER<br>BATACHL Atimedabad India ativitad                                                                                                  |
| a<br>na<br>-69.7890, 71.2680                             | OK<br>Mali Niger Tchad للله Sudan السودان السودان الم                                                                                                    | Mumbai Hyderabad                                                                                                    |

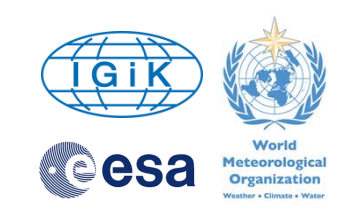

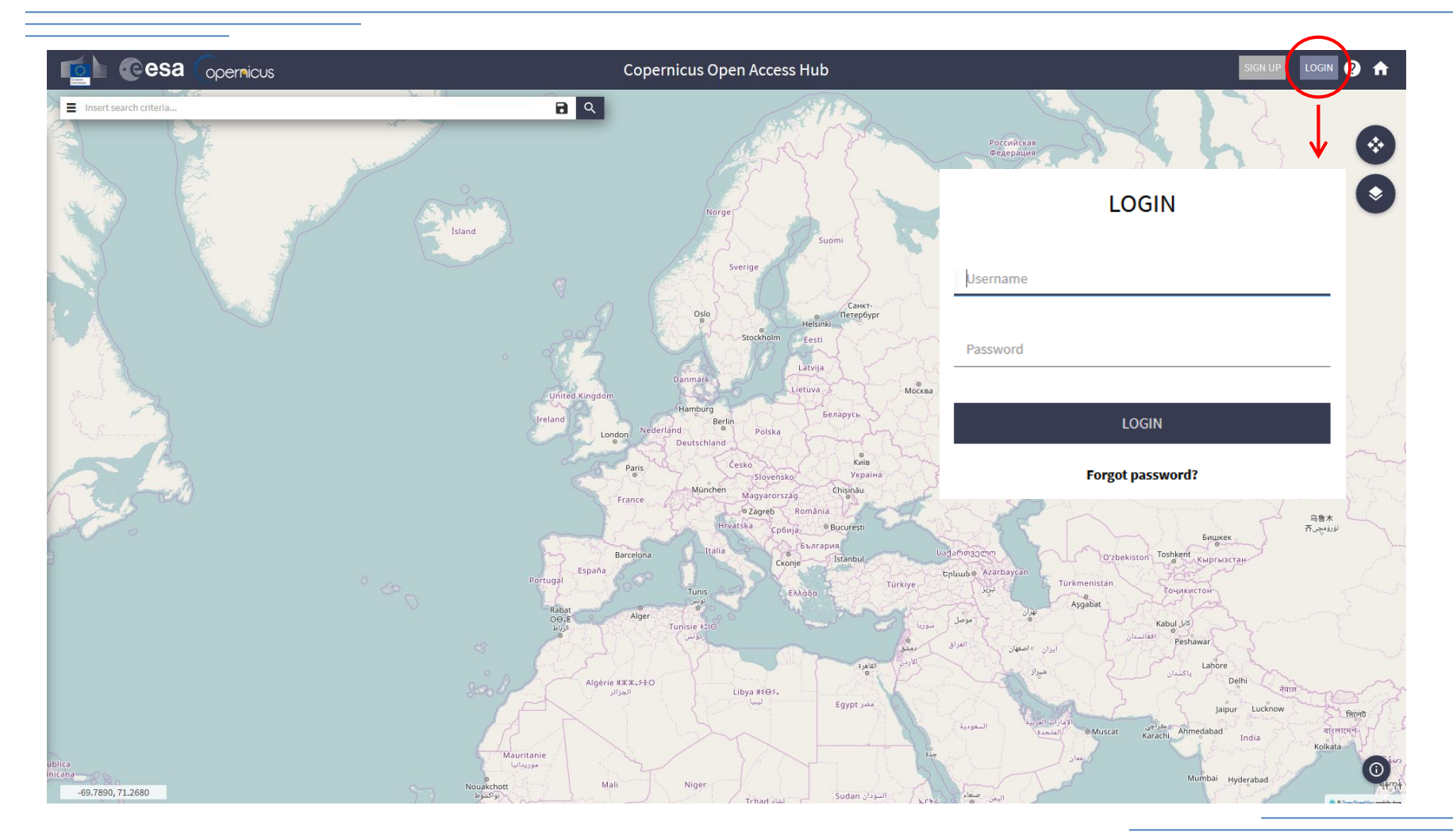

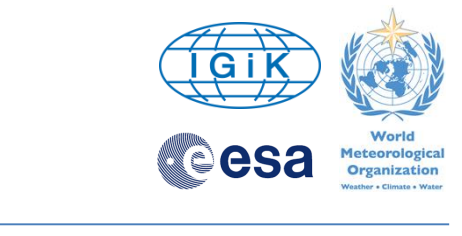

|                                                    | Copernicus Open Access Hub                                            | 3                       |
|----------------------------------------------------|-----------------------------------------------------------------------|-------------------------|
|                                                    | B Q 2 Česko.<br>Střední Moravskosležsko Bleško Blaja<br>Nový Sařez    | Przemyśl<br>Krosno      |
| Advanced Search                                    | Clear Jihozopod Jihovychod Brno Zlin Zlimšký kraj Presovský           | The side                |
| » Sort By: Ingestion Date                          | Budeforce     Trenchansky     Trenchansky                             | U.S.                    |
| » Order By: Descending                             | <ul> <li>Kroj Banska, Sloverisko Kostova koj</li> </ul>               | ој Ужгород              |
| » Sensing period From: 2017/03/01 🗮 to: 2017/04/18 |                                                                       | Закарпатська<br>область |
| Ingestion period From: to:  Mission: Sentinel-1    | Elinz Niederösterreich wirt of Bratislava kirjansky Sagodyrjan Miskor | yiregyhäza              |
| Satellite Platform Product Type                    | Osterreich Budanest                                                   | Brecen Satu Mare        |
| ~                                                  | V Burgeniand (Tatabanya Alfold este zok                               | EASTER                  |
| Polarisation Sensor Mode                           | Stelermork Graz Szómodriegy Székesfehérváro Magyarors/ag Szólnok      | Oradea Săloj            |
| ×                                                  | Körnten Zalaegerszeg Dunortaul Keckenter Bekescaba                    | Bihor                   |
| Relative Orbit Number (from 1 to 175) Collection   | Nagenfurt Marbor                                                      | The states              |
|                                                    | V Kaposvár Szekszárd Szeged                                           | Arad                    |
| 🗹 Mission: Sentinel-2                              | Slovenija<br>Zagreb                                                   | Deva                    |
| Cloud Cover % (e.g.[0 TO 9.4])                     | aste                                                                  | Timis Hunedoara         |
| [0 TO 50]                                          | Објек војеодина озрењанин                                             | why)                    |
| Mission: Sentinel-3                                | Nijeka<br>Brod                                                        | Caras-Severin           |
| Collection                                         | Pula Binac Republikā Doboj Harveso Eeoroa                             | Drobeta-                |
| ×                                                  | Hrvatska                                                              | Severin Mehedinti       |
|                                                    | Zadar Bosna i Hercegovina Bañeno Cpóuja                               | 120                     |
| Lucca During R 2 0                                 | Sarajevo yauaro                                                       | Видин                   |

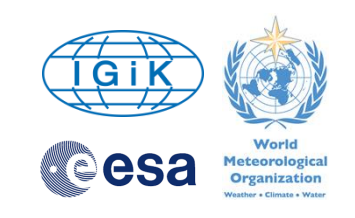

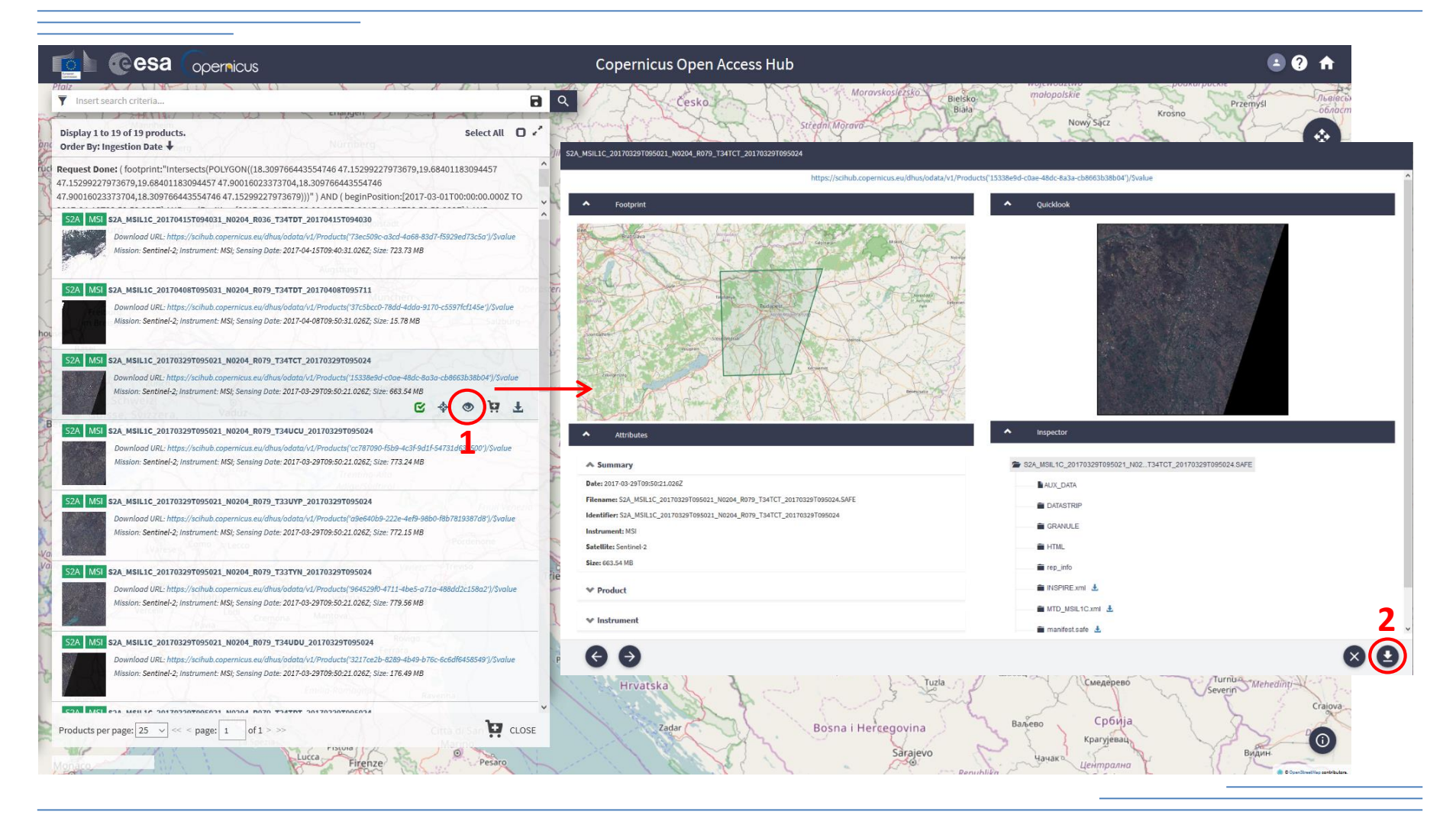

### **SNAP:** Sentinel Application Platform

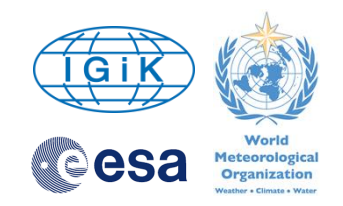

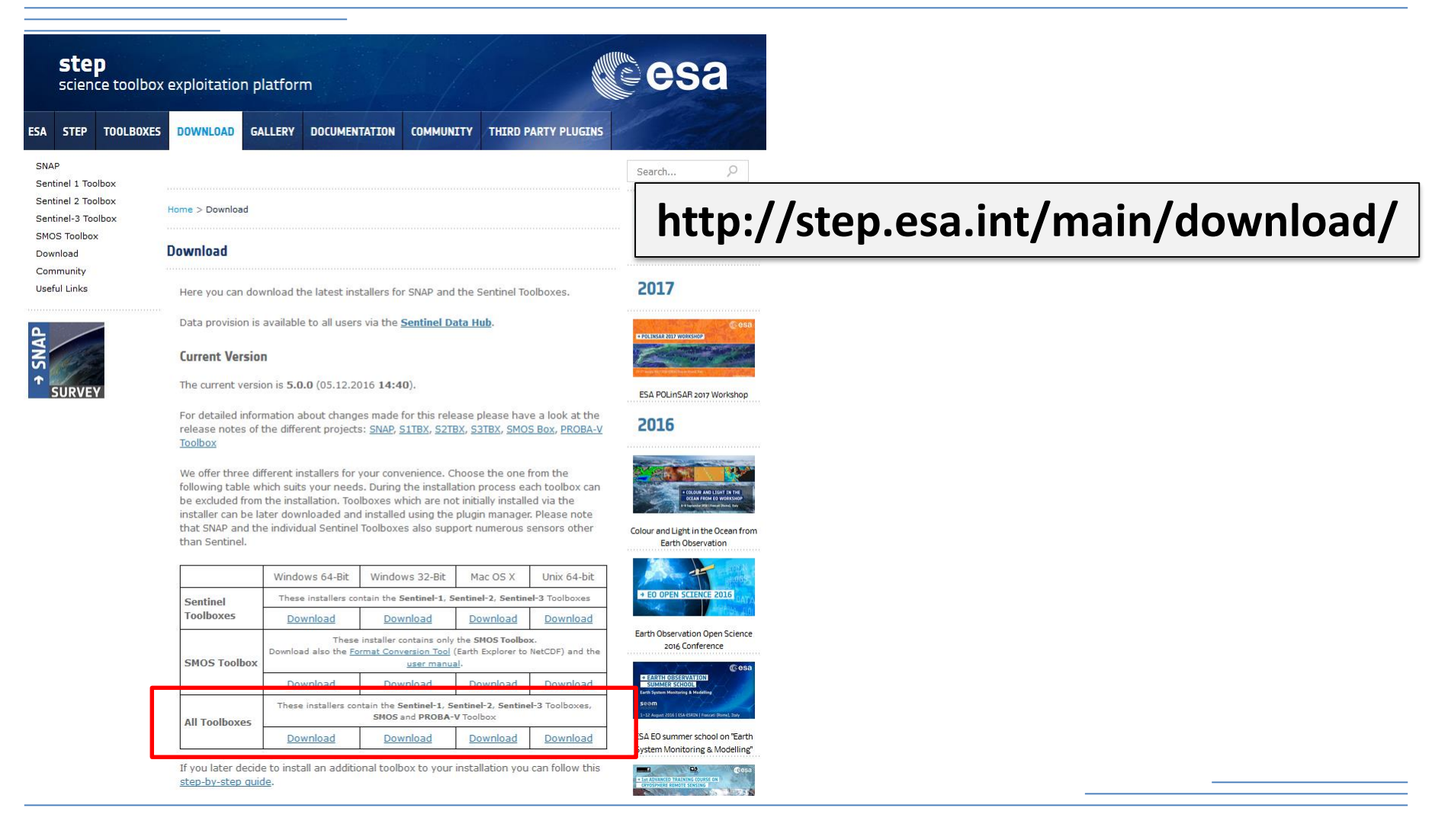

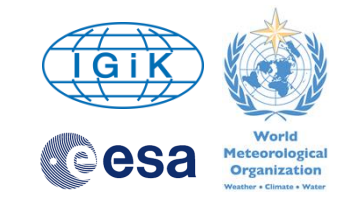

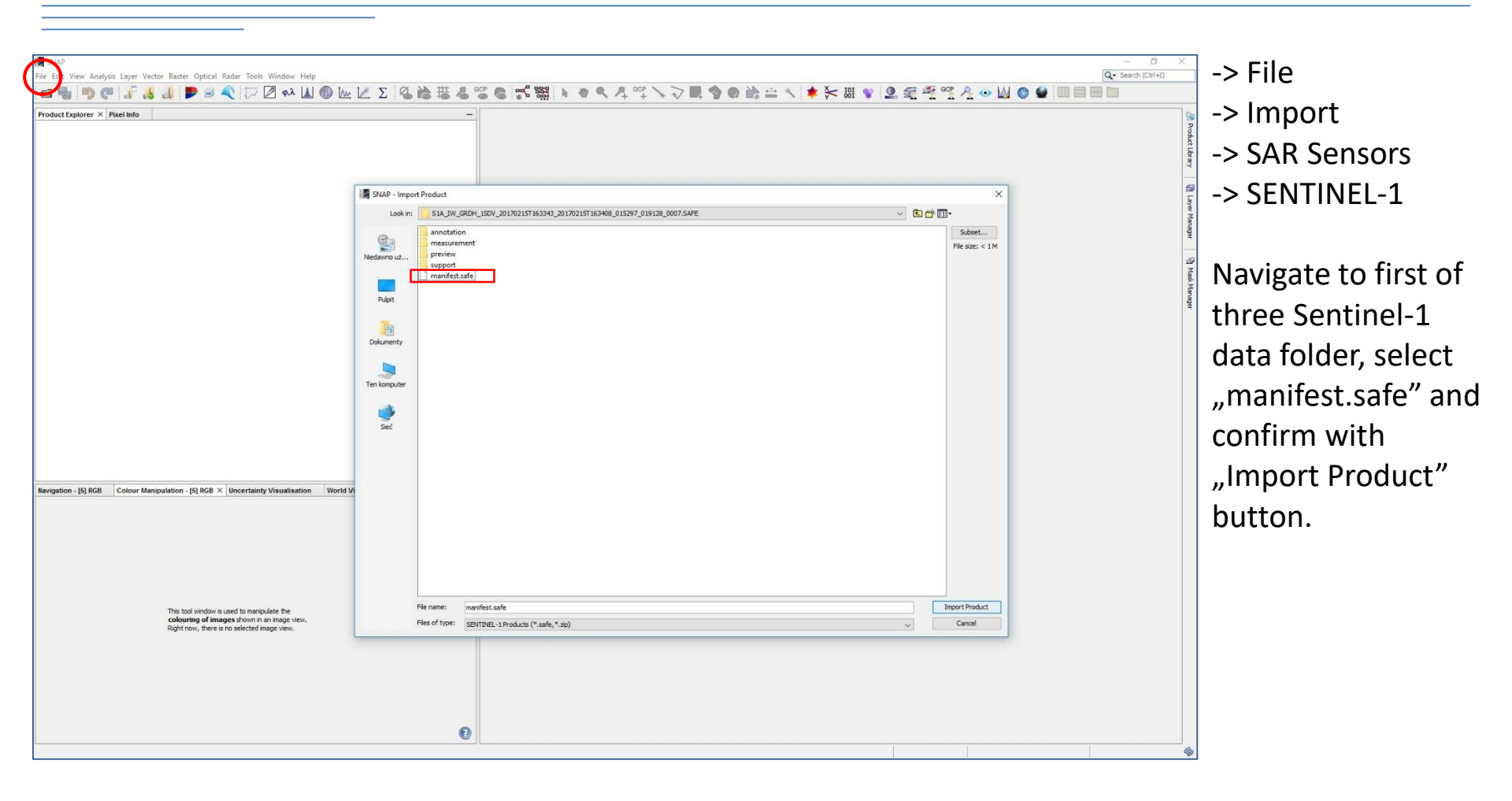

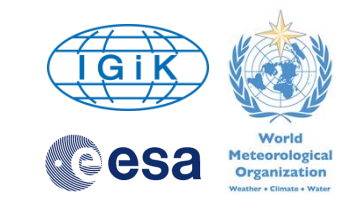

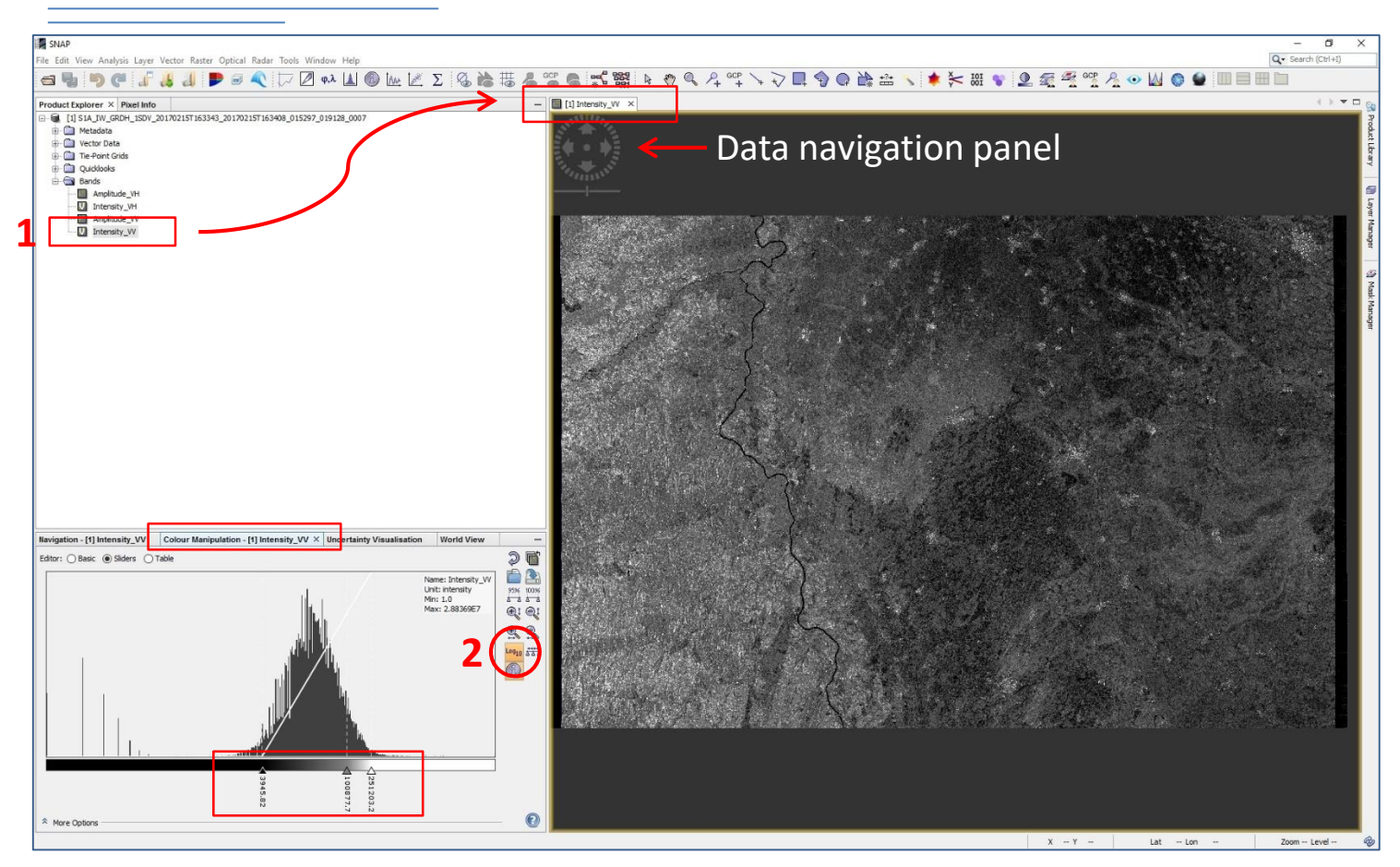

In "Product Exporer" panel navigate to "Bands" and doubleclick on "Intensity\_VV" to visulize the data with VV polarization.

#### 2

In "Colour Manipulation" panel click on "Switch to logarithmic display" and use black, grey and white sliders to stretch image histogram.

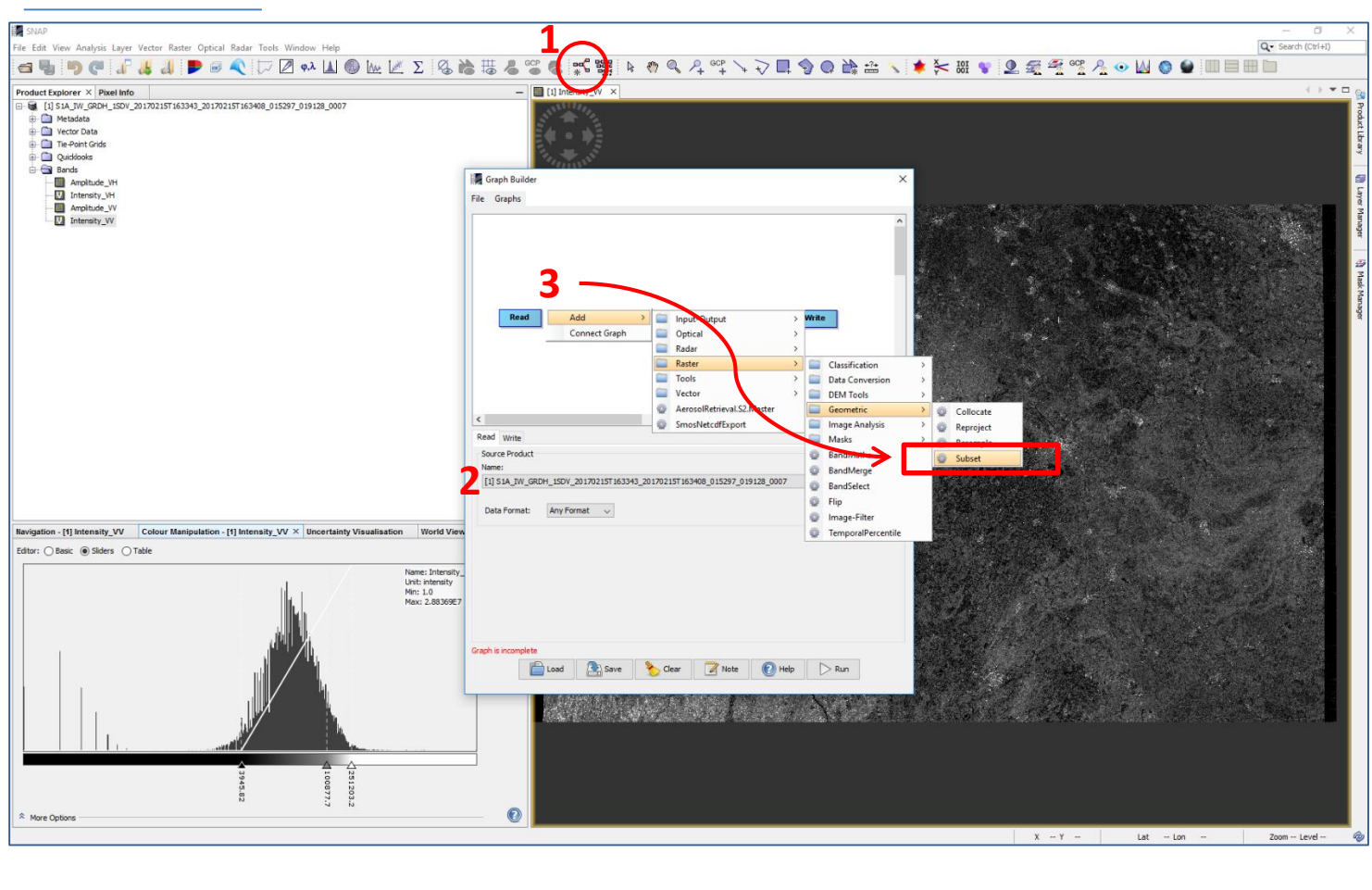

Click on "Graph Builder" icon to open empty graph.

#### 2

Select Sentinel-1 image from dropdown list of open layers.

#### 3

Right-click on the empty canvas and navigate to **"Subset"** tool (Add -> Raster -> Geometric -> **Subset**). A new TAB appears below the canvas.

![](_page_10_Picture_9.jpeg)

🛃 Graph Builder

![](_page_11_Picture_1.jpeg)

- $\circ$  Speckle-Filter
  - Add -> Radar -> Speckle Filtering -> Speckle-Filter
- $\circ$  Calibration
  - Add -> Radar -> Radiometric ->
     Calibration
- Terrain-Correction
  - Add -> Radar -> Geometric -> Terrain
     Correction -> Terrain-Correction

Right-click on the canvas and click "Connect Graph" or connect tools manually by dragging arrows - starting from the right border of each element

![](_page_11_Picture_9.jpeg)

![](_page_11_Picture_11.jpeg)

×

Open "Subset" tab and define in pixel coordinates upper left corner (X, Y) and size (Width, height) of the desired subset. If "Source Bands:" window is empty simple switch between different tabs to refresh the view. Select two Intensity layers only (with Ctrl button).

Open "Speckle-Filter" tab and define Filter (e.g. Gamma Map) and Filter Size X and Y (e.g. 7). Select two Intensity layers only (with Ctrl).

| Copy Metadata     Pixel Coordinates |                                                                                     |                 |      |
|-------------------------------------|-------------------------------------------------------------------------------------|-----------------|------|
| x.                                  | 5000                                                                                | Y.              | 500  |
| Width:                              | 2000                                                                                | height:         | 1500 |
|                                     |                                                                                     |                 |      |
| Sub-sampling X:                     | 1                                                                                   | Sub-sampling Y: | 1    |
| Sub-sampling X:                     | 1<br>t Speckle-Filter Calibration T                                                 | Sub-sampling Y: | 1    |
| Sub-sampling X:<br>Read Write Subse | 1<br>t Speckle-Filter Calibration T<br>Amplitude_VH                                 | Sub-sampling Y: | 1    |
| Read Write Subse                    | 1<br>t Speckle-Filter Calibration T<br>Amplitude_VH<br>Intensity_VH<br>Amplitude_VV | Sub-sampling Y: | 1    |

Gamma Map

1.0

Read Write Subset Speckle-Filter Calibration Terrain-Correction

Amplitude\_VH Intensity VH

Amplitude VV

Source Bands:

![](_page_12_Picture_4.jpeg)

Filter:

Filter Size X (odd number): Filter Size Y (odd number):

Number of Looks:

Estimate Equivalent Number of Looks 📈

![](_page_12_Picture_5.jpeg)

![](_page_13_Picture_1.jpeg)

| Leave "Calibration" tab options without ——<br>changing anything.                            | Read     Write     Subset     Speckle-Filter     Calibration     Terrain-Correction       Polarisations:     VH     VV |
|---------------------------------------------------------------------------------------------|----------------------------------------------------------------------------------------------------|
| Read Write Subset Speckle-Filter Calibration Terrain-Correction                             |                                                                                                    |
| Source Bands: Sigma0_VH<br>Sigma0_VV                                                        | Save as complex output                                                                                                 |
|                                                                                             | Uutput sigma0 band                                                                                                    |
|                                                                                             | U Output gamma0 band                                                                                                   |
|                                                                                             | Output beta0 band                                                                                                    |
| Digital Elevation Model: SRTM 3Sec (Auto Download) ~                                        |                                                                                                    |
| DEM Resampling Method: BILINEAR_INTERPOLATION V                                             |                                                                                                    |
| Image Resampling Method: VEAREST_NEIGHBOUR V                                                | ←                                                                                                    |
| Source GR Pixel Spacings (az x rg): 10.0(m) x 10.0(m) Pixel Spacing (m): 10.0               | In Terrain-Correction" tab change "Image                                                                               |
| Pixel Spacing (deg): 8.983152841195215E-5                                                   |                                                                                                    |
| Map Projection: WGS 84 / UTM zone 34N                                                       | Resampling Method" to                                                                                                  |
| Mask out areas without elevation Output complex data                                        | "NEAREST NEIGHBOUR" and "Map                                                                                           |
| Output bands for:                                                                           | Draination" to desired projection                                                                                      |
| Selected source band DEM Latitude & Longitude                                               | Projection to desired projection.                                                                                      |
| Incidence angle from ellipsoid Local incidence angle Projected local incidence and Map Proj | jection X                                                                                                    |
| Apply radiometric normalization                                                             | Reference System (CRS)                                                                                                 |
| Save Sigma0 band Use projected local incidence angle from DEM                               | m CRS                                                                                                    |
| Save Gamma0 band Use projected local incidence angle from DEM                               | etic datum: World Geodetic System 1984                                                                                 |
| Save Beta0 band                                                                             | Projection Parameters                                                                                                  |
| Auxiliary File (ASAR only): Latest Auxiliary File ( Prede                                   | fined CRS EPSG:32634 - WGS 84 / UTM zone 34N Select                                                                    |
|                                                                                             |                                                                                                    |
|                                                                                             | OK Cancel Help                                                                                                    |

Open "Write" tab and define processed file name (you can leave it default), file format (BEAM-DIMAP as default), and saving location.

Click on "Save" button to save created Graph and hit "Run" to execute workflow. The processed image will appear in "Product Explorer" window.

Repeat the procedure to generate preprocessed subsets for two other data sets from different acquisition dates:

- import Sentinel-1 data into SNAP
- use "Graph Builder" to load and execute previously saved workflow.

![](_page_14_Picture_7.jpeg)

![](_page_14_Picture_8.jpeg)

![](_page_15_Picture_1.jpeg)

Cesa

Organization

![](_page_16_Picture_1.jpeg)

In "1-ProductSet-Reader" tab use plus symbol to open "Add Product" dialog. Navigate to and select three Sentinel-1 subsets (with Ctrl button). Press "ok" button to add files to the list.

![](_page_16_Figure_3.jpeg)

![](_page_17_Picture_1.jpeg)

×

| Create Stack                                                                                    |                                                                                           | ×   | Create Stack                                                   |
|-------------------------------------------------------------------------------------------------|-------------------------------------------------------------------------------------------|-----|----------------------------------------------------------------|
| 1-ProductSet-Reader 2                                                                           | -CreateStack 3-Write                                                                      |     | 1-ProductSet-Re                                                |
| Master:<br>Resampling Type:<br>Initial Offset Method:<br>Output Extents:<br>Find Optimal Master | BLIDAPEST_S1A_TW_GRDH_ISDV_2017-02-15_Spk_Cal_TC<br>NEAREST_NEIGHBOUR<br>Orbit<br>Minimum | ~ ~ | Name:<br>BUDAPEST_S1J<br>Ø Save as:<br>Directory:<br>D:\_TEMAT |
|                                                                                                 | 🕐 Help                                                                                    |     |                                                                |

| Create Stack                |                       |                      |                                |  |
|-----------------------------|-----------------------|----------------------|--------------------------------|--|
| 1-ProductSet-Reader 2       | -CreateStack 3-Write  |                      |                                |  |
| Target Product              |                       |                      |                                |  |
| Name:<br>BUDAPEST_S1A_IW_GR | DH_1SDV 2017-02-15_20 | )17-03-11_2017-04-16 | Spk_Cal_TC <mark>_Stack</mark> |  |
| Directory:                  |                       |                      |                                |  |
|                             | 'EST_2017-04\S1\Ex1   |                      |                                |  |
| ✓ Obeu iu ZNAħ.             |                       |                      |                                |  |
|                             |                       | 🕑 Help 🛛 🕞 Rur       |                                |  |

In "2-CreateStack" tab change "Resampling Type:" to "NEAREST\_NEIGHBOUR" and "Output Extents:" to "Minimum".

Go to "3-Write" tab and modify (or leave default values) product name and output directory. Execute tool by pressing "Run" button.

![](_page_18_Picture_1.jpeg)

From drop-down list select VV bands (three different dates) for red, green and blue and press "OK" to create RGB composition.

![](_page_18_Picture_3.jpeg)

© esa

Organization

![](_page_19_Picture_1.jpeg)

A new "Image Window" will appear with RGB composition.

If needed, adjust histogram stretching for each layer (red, green, blue)

![](_page_19_Picture_4.jpeg)

![](_page_20_Picture_1.jpeg)

Make sure that the stacked image is selected in "Product Explorer" window.

Navigate to:

- -> File
- -> Export
- -> GeoTIFF
- to open "SNAP Export Product" tool.

Specify file name and location and press "Export Product" button.

![](_page_20_Picture_9.jpeg)

# **Sen2Cor:** Sentinel-2 Level 2A Atmospheric Correction Processor

![](_page_21_Picture_1.jpeg)

|            | <b>step</b><br>science toolbox exploitation platform                       |           |          |           | m             |           |                     | esa                                                |
|------------|----------------------------------------------------------------------------|-----------|----------|-----------|---------------|-----------|---------------------|----------------------------------------------------|
| ESA        | STEP                                                                       | TOOLBOXES | DOWNLOAD | GALLERY   | DOCUMENTATION | COMMUNITY | THIRD PARTY PLUGINS |                                                    |
| SNA<br>Sen | NP<br>tinel 1 Too                                                          | olbox     |          |           |               |           | SEN2COR             | Search 🔎                                           |
| Sen<br>Sen | ntinel 2 Toolbox<br>Intinel-3 Toolbox Home > Third Party Plugins > Sen2Cor |           | L        | SEN2THREE | Seom          |           |                     |                                                    |
| SMC<br>Dov | OS Toolbo<br>vnload                                                        | ×         | Sen2Cor  |           |               |           |                     | scientific exploitation<br>of operational missions |
| Con        | Community                                                                  |           |          |           |               |           |                     |                                                    |

Sen2Cor is a processor for Sentinel-2 Level 2A product generation and formatting; it performs the atmospheric, terrain and cirrus correction of Top-Of- Atmosphere Level 1C input data. Sen2Cor creates Bottom-Of-Atmosphere, optionally terrain- and cirrus corrected reflectance images; additional, Aerosol Optical Thickness-, Water Vapor-, Scene Classification Maps and Quality Indicators for cloud and snow probabilities. Its output product format is equivalent to the Level 1C User Product: JPEG 2000 images, three different resolutions, 60, 20 and 10 m.

Sen2Cor should be installed according to the Sen2Cor processor can be launched from a co in SNAP (as it is described in the chapter 3.2.

http://step.esa.int/main/third-party-plugins-2/sen2cor/

For any questions about the installation or usage of Sen2Cor, please follow the STEP forum area dedicated to Sen2Cor: http://forum.step.esa.int/c/s2tbx/sen2cor.

Latest release:

Useful Links

 2.3.1 – It was released on February 13, 2017. This version runs on the operating systems: Linux, Mac OSX and Windows (64 bit is mandatory). For details about the features and fixes, see the release note. For installation procedure, check the user manual.

Windows installer: sen2cor-2.3.1.zip Linux&Mac installer: sen2cor-2.3.1.tar.oz Release Note: [L2A-SRN] S2-PDGS-MPC-L2A-SRN [2.3.1].pdf Software User Manual: [L2A-SUM] S2-PDGS-MPC-L2A-SUM [2.3.0].pdf Sentinel-2 Level 2A Product Format: [L2A-PFS] S2-PDGS-MPC-L2A-PFS [14.2].pdf Sentinel-2 Level 2A Product Definition: [L2A-PDD] S2-PDGS-MPC-L2A-PDD [14.2].pdf

![](_page_21_Picture_10.jpeg)

2017

Colour and Light in the Ocean from Earth Observation

![](_page_21_Picture_12.jpeg)

Earth Observation Open Science 2016 Conference

![](_page_21_Picture_14.jpeg)

![](_page_22_Picture_1.jpeg)

#### Sentinel-2 MSI – Level-2A Prototype Processor Installation and User Manual

#### CHAPTER 3 – CONFIGURATION AND INSTALLATION (page 31)

- Setting up the Runtime Environment (Anaconda Upgrade/Installation)
  - o <u>http://continuum.io/downloads</u>
- Sen2Cor Installation
  - In the command line utility navigate to the sen2cor-2.3.1 folder, type "python setup.py install" and follow the instructions. The setup will install the Sen2Cor application and all its dependencies under the Anaconda python distribution.

![](_page_22_Picture_8.jpeg)

![](_page_23_Picture_1.jpeg)

- Sen2Cor installation script will use internet connection to download all needed packages.
- User will be asked to press "y" and "Enter" to finish the configuration of environment settings and confirm location of sen2cor home directory (which will store e.g. sen2cor configuration file).

![](_page_23_Picture_4.jpeg)

![](_page_24_Picture_1.jpeg)

 Use "L2A\_PROCESS --help" command to display help screen with possible

options.

| Wiersz polecenia                                                                 |                                                                                                    | _              |       | × |
|----------------------------------------------------------------------------------|----------------------------------------------------------------------------------------------------|----------------|-------|---|
| D:\ <mark>:12a_processhelp</mark><br>usage: L2A_Process [-h]<br>[r<br>[G<br>dire | [resolution {10,20,60}] [sc_only] [cr_<br>efresh] [GIP_L2A GIP_L2A] [GIP_L2A_SC GIF<br>IP_L2A_AC GIP_L2A_AC]<br>ctory | only]<br>_L2A_ | sc]   |   |
| Sentinel-2 Level 2A Pro<br>supporting Level-1C pro                               | cessor (Sen2Cor). Version: 2.3.1, created: 20<br>duct version: 14.                                                    | 17.02          | .03,  |   |
| positional arguments:<br>directory                                               | Directory where the Level-1C input files are                                                                          | loca           | ted   |   |
| optional arguments:                                                              |                                                                                                    |                |       |   |
| -h,help                                                                          | show this help message and exit                                                                                       |                |       |   |
| resolution {10,20,6                                                              | 0}                                                                                                    |                |       |   |
|                                                                                  | Target resolution, can be 10, 20 or 60m. If all resolutions will be processed                                         | omitt          | ed,   |   |
| sc_only                                                                          | Performs only the scene classification at 60 resolution                                                               | ) or 2         | ∂m    |   |
| cr_only                                                                          | Performs only the creation of the L2A produc processing                                                               | t tre          | e, no |   |
| refresh                                                                          | Performs a refresh of the persistent configue before start                                                            | ratio          | n     |   |
| GIP_L2A GIP_L2A                                                                  | Select the user GIPP                                                                                                  |                |       |   |
| GIP_L2A_SC_GIP_L2A_                                                              | SC                                                                                                    |                |       |   |
|                                                                                  | Select the scene classification GIPP                                                                                  |                |       |   |
| GIP_L2A_AC_GIP_L2A_                                                              | AC                                                                                                    |                |       |   |
|                                                                                  | Select the atmospheric correction GIPP                                                                                |                |       |   |
| D:\>                                                                             |                                                                                                    |                |       |   |

![](_page_25_Picture_1.jpeg)

In case of environment variables error (on Windows OS) use following commands to set them correctly:

- SET SEN2COR\_HOME=C:\Anaconda2\Lib\site-packages\sen2cor-2.3.1-py2.7.egg\sen2cor
- SET SEN2COR\_BIN=C:\Anaconda2\Lib\site-packages\sen2cor-2.3.1-py2.7.egg\sen2cor

If needed adjust both paths to point to the sen2cor folder within Anaconda installation folder.

D:\SOFT\sen2cor-2.2.1>SET SEN2COR\_HOME=C:\Anaconda2\Lib\site-packages\sen2cor-2.2 .1-py2.7.egg\sen2cor

D:\SOFT\sen2cor-2.2.1>SET SEN2COR\_BIN=C:\Anaconda2\Lib\site-packages\sen2cor-2.2. 1-py2.7.egg\sen2cor

![](_page_26_Picture_1.jpeg)

- To include DEM data in data correction go to the sen2cor home folder (usually in user's Documents folder, e.g. "C:\Users\<user-name>\Documents\sen2cor") and in the "cfg" folder open L2A\_GIPP.xml file with appropriate editor (like Notepad++).
- In the line with "DEM\_Directory" tags change "NONE" to any other name (e.g. "DEM").

![](_page_26_Picture_4.jpeg)

![](_page_27_Picture_1.jpeg)

To start data processing use the following command:

#### L2A\_PROCESS <unzipped image data folder path> <optional parameters>

e.g.

"L2A\_PROCESS D:\S2A\_MSIL1C\_20170329T095021\_N0204\_R079\_T33TYN\_20170329T095024.SAFE --resolution 10"

 INPUT FOLDER:

 S2A\_MSIL1C\_20170329T095021\_N0204\_R079\_T33TYN\_20170329T095024.SAFE

 S2A\_MSIL1C\_20170329T095021\_N0204\_R079\_T33TYN\_20170329T095024.SAFE

OUTPUT FOLDER:

S2A\_MSI**L2A**\_20170329T095021\_N0204\_R079\_T33TYN\_20170329T095024.SAFE

![](_page_28_Picture_1.jpeg)

![](_page_28_Picture_4.jpeg)

![](_page_29_Picture_1.jpeg)

![](_page_29_Picture_2.jpeg)

![](_page_30_Picture_1.jpeg)

If needed, manipulate with sliders for Red, Green and Blue bands in the "Colour Manipulation" panel to strech the histogram.

esa

![](_page_31_Picture_1.jpeg)

![](_page_31_Picture_2.jpeg)

![](_page_32_Picture_1.jpeg)

A new "Image Window" with calculated NDVI in grey scale will appear.

eesa

Switch to "Pixel Info" tab to inspect NDVI values updated from the current cursor position.

![](_page_33_Figure_1.jpeg)

 Image: Construction of the second second

In "Colour Manipulation" panel switch to "Table" view and set red, yellow and green colors in "Colour" column.

Go to "Sliders" view and adjust histogram to improve clarity of the data.

![](_page_34_Picture_1.jpeg)

In menu "Window" select "Tile Horizontally".

esa

Organization

In "Navigation" tab make sure that both synchronize views and cursor positions buttons are selected.

![](_page_35_Picture_1.jpeg)

![](_page_35_Picture_2.jpeg)

Use on-screen navigation buttons to inspect the data.

![](_page_36_Picture_0.jpeg)

### Thank you for your attention.

#### Karol Paradowski

Senior Specialist Institute of Geodesy and Cartography Modzelewskiego 27 Street 02-679 Warsaw Poland <u>karol.paradowski@igik.edu.pl</u> www.igik.edu.pl